# 阿里云 高速通道

# 快速入门

文档版本:20181212

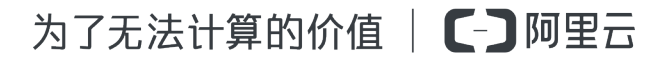

# 法律声明

阿里云提醒您在阅读或使用本文档之前仔细阅读、充分理解本法律声明各条款的内容。如果您阅读 或使用本文档,您的阅读或使用行为将被视为对本声明全部内容的认可。

- 您应当通过阿里云网站或阿里云提供的其他授权通道下载、获取本文档,且仅能用于自身的合法 合规的业务活动。本文档的内容视为阿里云的保密信息,您应当严格遵守保密义务;未经阿里云 事先书面同意,您不得向任何第三方披露本手册内容或提供给任何第三方使用。
- 未经阿里云事先书面许可,任何单位、公司或个人不得擅自摘抄、翻译、复制本文档内容的部分 或全部,不得以任何方式或途径进行传播和宣传。
- 由于产品版本升级、调整或其他原因,本文档内容有可能变更。阿里云保留在没有任何通知或者 提示下对本文档的内容进行修改的权利,并在阿里云授权通道中不时发布更新后的用户文档。您 应当实时关注用户文档的版本变更并通过阿里云授权渠道下载、获取最新版的用户文档。
- 4. 本文档仅作为用户使用阿里云产品及服务的参考性指引,阿里云以产品及服务的"现状"、"有缺陷"和"当前功能"的状态提供本文档。阿里云在现有技术的基础上尽最大努力提供相应的介绍及操作指引,但阿里云在此明确声明对本文档内容的准确性、完整性、适用性、可靠性等不作任何明示或暗示的保证。任何单位、公司或个人因为下载、使用或信赖本文档而发生任何差错或经济损失的,阿里云不承担任何法律责任。在任何情况下,阿里云均不对任何间接性、后果性、惩戒性、偶然性、特殊性或刑罚性的损害,包括用户使用或信赖本文档而遭受的利润损失,承担责任(即使阿里云已被告知该等损失的可能性)。
- 5. 阿里云网站上所有内容,包括但不限于著作、产品、图片、档案、资讯、资料、网站架构、网站 画面的安排、网页设计,均由阿里云和/或其关联公司依法拥有其知识产权,包括但不限于商标 权、专利权、著作权、商业秘密等。非经阿里云和/或其关联公司书面同意,任何人不得擅自使 用、修改、复制、公开传播、改变、散布、发行或公开发表阿里云网站、产品程序或内容。此 外,未经阿里云事先书面同意,任何人不得为了任何营销、广告、促销或其他目的使用、公布或 复制阿里云的名称(包括但不限于单独为或以组合形式包含"阿里云"、Aliyun"、"万网"等阿里云 和/或其关联公司品牌,上述品牌的附属标志及图案或任何类似公司名称、商号、商标、产品或 服务名称、域名、图案标示、标志、标识或通过特定描述使第三方能够识别阿里云和/或其关联 公司)。
- 6. 如若发现本文档存在任何错误,请与阿里云取得直接联系。

# 通用约定

| 格式            | 说明                                    | 样例                                              |
|---------------|---------------------------------------|-------------------------------------------------|
| •             | 该类警示信息将导致系统重大变更甚至<br>故障,或者导致人身伤害等结果。  | 禁止:<br>重置操作将丢失用户配置数据。                           |
| A             | 该类警示信息可能导致系统重大变更甚<br>至故障,或者导致人身伤害等结果。 | ▲ 警告:<br>重启操作将导致业务中断,恢复业务所需<br>时间约10分钟。         |
|               | 用于补充说明、最佳实践、窍门等,不<br>是用户必须了解的内容。      | <b>送</b> 说明:<br>您也可以通过按 <b>Ctrl + A</b> 选中全部文件。 |
| >             | 多级菜单递进。                               | 设置 > 网络 > 设置网络类型                                |
| 粗体            | 表示按键、菜单、页面名称等UI元素。                    | 单击 确定。                                          |
| courier<br>字体 | 命令。                                   | 执行 cd /d C:/windows 命令,进<br>入Windows系统文件夹。      |
| 斜体            | 表示参数、变量。                              | bae log listinstanceid<br>Instance_ID           |
| []或者[a b]     | 表示可选项,至多选择一个。                         | ipconfig[-all/-t]                               |
| {}或者{a b}     | 表示必选项,至多选择一个。                         | <pre>swich {stand   slave}</pre>                |

# 目录

| 法律声明       | I  |
|------------|----|
| 通用约定       | I  |
| 1 VPC互连方案  | 1  |
| 2 同账号VPC互连 | 2  |
| 3          | 6  |
| 4 跨境VPC互通  | 13 |
| 5 物理专线接入   |    |

# 1 VPC互连方案

概述

针对不同场景和需求,阿里云提供了不同的私网互通产品。您可以通过云企业网和高速通道实现 VPC互通。云企业网的配置更加简单而且可以自动分发学习路由,因此推荐您使用云企业网。

• 云企业网

云企业网(Cloud Enterprise Network)帮助您在VPC间,VPC与本地数据中心间搭建私网通信 通道,通过自动路由分发及学习,提高网络的快速收敛和跨网络通信的质量和安全性,实现全网 资源的互通。

• 高速通道

您可以通过创建对等连接,在两个专有网络(VPC)之间搭建内网通信通道。

| 场景          | 产品   | 配置方法          |
|-------------|------|---------------|
| 同账号同地域VPC互通 | 云企业网 | 同账号同地域VPC互连   |
|             | 高速通道 | 同账号VPC互连      |
| 跨账号同地域VPC互通 | 云企业网 | 跨账号同地域 VPC 互连 |
|             | 高速通道 | 跨账号VPC互连      |
| 同账号跨地域VPC互通 | 云企业网 | 同账号跨地域VPC互连   |
|             | 高速通道 | 同账号VPC互连      |
| 跨账号跨地域VPC互通 | 云企业网 | 跨账号跨地域VPC 互连  |
|             | 高速通道 | 跨账号VPC互连      |

#### 互通场景

## 2 同账号VPC互连

本教程指引您使用高速通道连接同一个账号下的两个VPC。

- 如果您首次使用高速通道实现两个VPC互通,推荐您使用云企业网(CEN),详情参见教程概 览。
- 同地域VPC互连,不支持预付费计费模式。

#### 教程示例

本操作以如下两个VPC为例演示如何使用高速通道实现VPC私网互通。

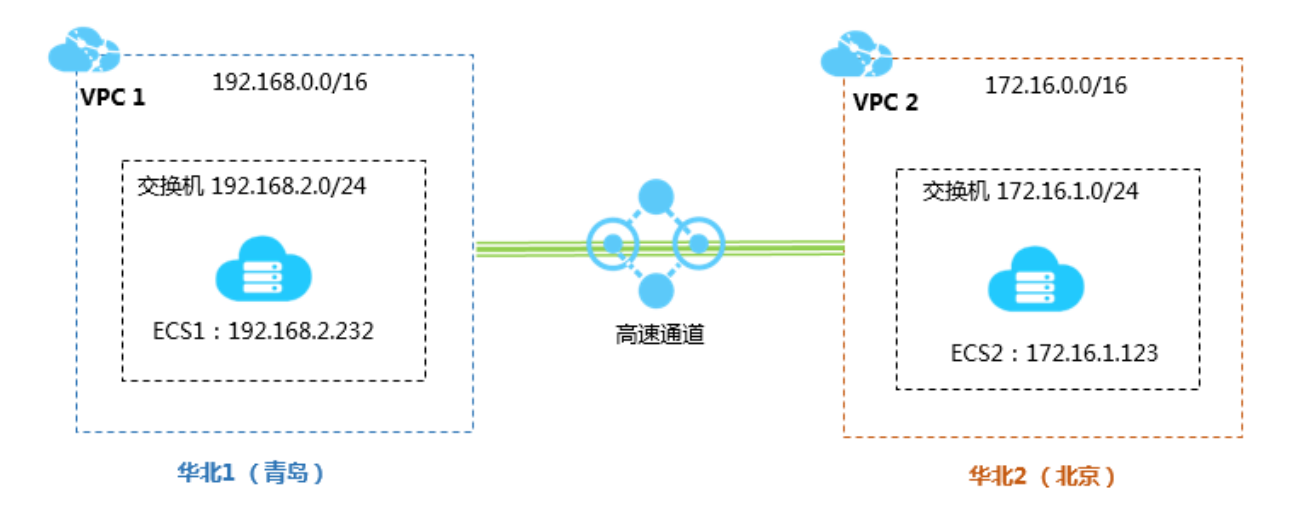

#### 前提条件

确保要进行互连的VPC或交换机的网段不冲突。

#### 步骤一 创建对等连接

完成以下操作,创建对等连接:

- 1. 登录高速通道管理控制台。
- 2. 在左侧导航栏,单击专有网络对等连接 > VPC互连。
- 3. 选择一个地域。

本教程选择华北1(青岛)。

4. 单击创建对等连接。

| 专有网络 | 专有网络对等连接幕 |              |       |       |     |       |           |    |    |  |
|------|-----------|--------------|-------|-------|-----|-------|-----------|----|----|--|
| 创建对约 | 等连接 创建云企  | <b>业网</b> 刷新 |       |       |     | ця    | R例名称 > 请辅 | iλ | Q  |  |
| 监控   | 发起端实例     | 发起端地域        | 接收端实例 | 接收端地域 | 同账号 | 规格/带宽 | 付费信息      | 状态 | 操作 |  |
|      |           |              |       | 没有数据  |     |       |           |    |    |  |

5. 配置对等连接。

本操作使用如下配置:

📃 说明:

如果您要通过高速通道连接中国大陆和境外(含香港)的专有网络,请选择中国联通跨境。跨境互通由中国联通运营。

- 连接场景:选择VPC互连。
- 创建路由器场景:选择同时创建两端。

系统会将选择的本端VPC设置为连接发起端,对端VPC设置为接受端,自动连接发起端接收端。

- 地域:选择本端VPC的所属地域,本操作选择华北1(青岛)。
- 本端VPC ID:选择本端VPC即连接发起端,本操作选择VPC1。
- 对端地域:选择要连接的VPC的所属地域,本操作选择华北2(北京)。
- 对端VPC ID:选择要连接的VPC,本操作选择VPC2。
- 带宽值:选择专有网络互通的带宽,本操作选择2Mb。
- 6. 单击立即购买,并完成支付。
- 7. 回到专有网络对等连接页面,查看已创建的对等连接。

当发起端和接收端的状态都为已激活时,表示成功建立连接。

| 0.020    | <del>]等连接</del> 刷新                  |        |                                       |       |     |         |                                                           | 实例名称 🗸 请输入                                         | ¢  |
|----------|-------------------------------------|--------|---------------------------------------|-------|-----|---------|-----------------------------------------------------------|----------------------------------------------------|----|
| 监控       | 发起端实例                               | 发起端地域  | 接收端实例                                 | 接收端地域 | 同账号 | 规格/带宽   | 付费信息                                                      | 状态                                                 | 操作 |
| <u>u</u> | vpc-m5e2t<br>ri-m5e34n<br>-<br>路由配置 | 44dt 1 | vpc-2zesxzq6<br>ri-2ze9d0q235<br>路由配置 | 华네는 2 | 是   | Small.1 | 后付费<br>创建时间2018年9月27日 16:50:41<br>连接时间2018年9月27日 16:50:48 | <ul> <li>● 发起读: 已激活</li> <li>● 接收读: 已激活</li> </ul> | :  |

#### 步骤二 配置路由

建立对等连接后,您还需要分别为互连的VPC添加路由。

完成以下操作,配置路由:

1. 在专有网络对等连接页面,找到已创建的对等连接。

2. 单击发起端实例下的路由配置选项。

| <del>创建</del> 来 | 均等连接                                 |       |                                       |       |     |         |                                                           | 实例名称 ∨ 请输入                                     | (  |
|-----------------|--------------------------------------|-------|---------------------------------------|-------|-----|---------|-----------------------------------------------------------|------------------------------------------------|----|
| 监控              | 发起端实例                                | 发起端地域 | 接收端实例                                 | 接收端地域 | 同账号 | 规格/带宽   | 付裁信息                                                      | 状态                                             | 操作 |
| ы               | vpc-m5e2t<br>rl-m5e34nv<br>-<br>路由配置 | 华北 1  | vpc-2zesxzq6:<br>n-2ze9d0qz35<br>路由配置 | 华北 2  | 是   | Small.1 | 后付费<br>创建时间2018年9月27日 16:50:41<br>连接时间2018年9月27日 16:50:48 | <ul> <li>发起端: 已激活</li> <li>接收端: 已激活</li> </ul> | :  |

3. 单击添加对端路由,然后输入要连接的VPC或其交换机的网段,单击确定。

本操作输入对端VPC的网段172.16.0.0/16。

4. 单击接收端实例下的路由配置选项。

| 创建对 | 等连接  刷新                             |       |                                       |       |     |         |                                                           | 史例名称 ∨ 请输入               | C  |
|-----|-------------------------------------|-------|---------------------------------------|-------|-----|---------|-----------------------------------------------------------|--------------------------|----|
| 监控  | 发起满实例                               | 发起端地域 | 接收端实例                                 | 接收端地域 | 同账号 | 规格/带宽   | 付费信息                                                      | 状态                       | 操作 |
| ы   | vpc-m5e2f<br>n-m5e34nv<br>-<br>路由配置 | 华北 1  | vpc-2zesxzq6<br>ri-2ze9d0qz35<br>路由配置 | 华北 2  | 是   | Small.1 | 后付费<br>创建时间2018年9月27日 16:50:41<br>连接时间2018年9月27日 16:50:48 | ● 发起端: 巳激活<br>● 接收端: 已激活 | ÷  |

5. 单击添加对端路由,然后输入要连接的VPC或其交换机的网段,单击确定。

步骤三 配置安全组

在两个VPC间建立对等连接后,您还需要配置安全组规则,实现两个VPC内的ECS实例的互通。

| 配置信息    | 账号A               | 账号A               |
|---------|-------------------|-------------------|
| 账号ID    | AccountID_A       | AccountID_A       |
| ECS实例ID | InstanceID_A      | InstanceID_B      |
| 安全组ID   | SecurityGroupID_A | SecurityGroupID_B |

您可以在账号中心查看账号ID。

| 账号管理  | 安全设置                                                          |
|-------|---------------------------------------------------------------|
| 安全设置  | 登录账号: Vz 修改                                                   |
| 基本资料  | 账号ID: 199 928                                                 |
| 实名认证  | 注册时间: 2015年11月16日 上午11:20:00                                  |
| 学生认证  | 修改头像                                                          |
| 联系人管理 |                                                               |
| 会员权益  | 您当前的账号安全程度 安全级别:中 继续努力                                        |
| 会员积分  |                                                               |
| 云大使   | 登录密码 安全性高的密码可以使帐号更安全。建议您定期更换密码,设置一个包含字母,符号或数字中至少两项且长度超过6位的密码。 |

完成以下操作,配置安全组规则:

1. 登录云服务器ECS管理控制台。

- 2. 在左侧导航栏,单击网络和安全>安全组。
- 3. 选择实例的地域。
- 4. 找到目标安全组,然后单击配置规则。
- 5. 在安全组规则页面,单击添加安全组规则。
- 6. 配置安全组规则,根据您的需要选择协议类型并输入端口。

#### (!) 注意:

如果是跨地域VPC互通,选择地址段访问方式,输入对端VPC的网段。

如果选择安全组访问方式,确保VPC地域相同。

本操作中选择IP地址段访问方式。

步骤四 测试

建立对等连接,并添加路由后,您可以登录到其中一个专有网络的ECS实例上,ping已连接的专有网络中的ECS实例的私网IP。如果可以ping通,则表示两个VPC已经成功连接。

### 3 跨账号VPC互连

本教程指引您使用高速通道连接两个不同账号的VPC。

- 如果您首次使用高速通道实现两个VPC互通,推荐您使用云企业网(CEN),详情参见教程概览。
- 同地域VPC互连,不支持预付费计费模式。

教程示例

跨账号专有网络互通时,需要分别创建发起端和接收端,然后建立对等连接,最后配置路由。本操 作以如下两个VPC为例。账号A的VPC1将作为连接发起端,账号B的VPC2作为连接接收端。

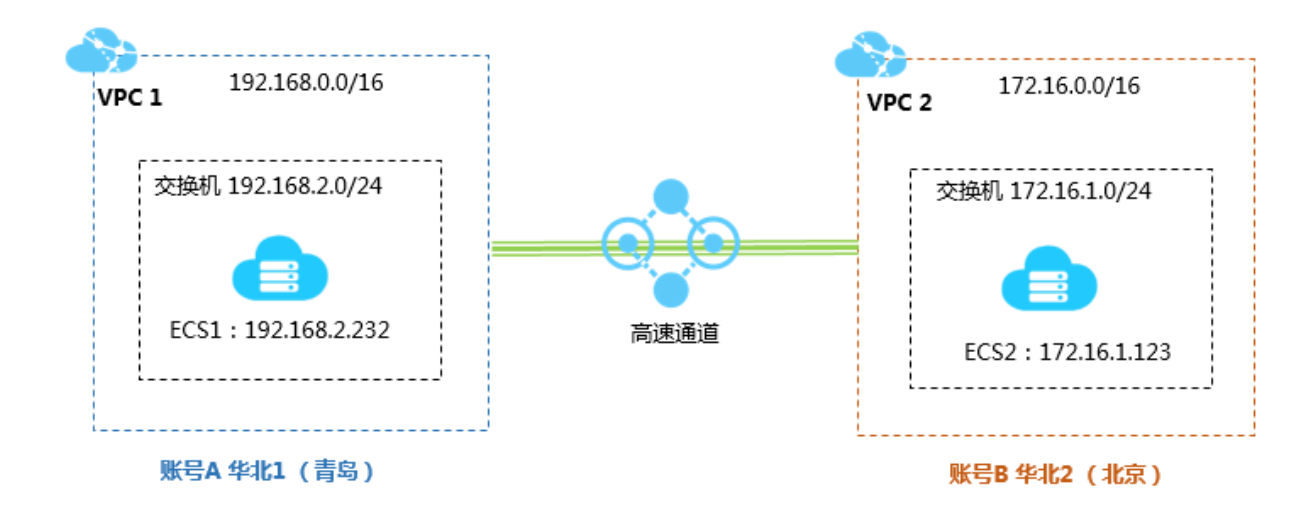

#### 前提条件

- 已获取对方的阿里云账号ID和要连接的VPC的路由器ID。
- 确保要进行互连的VPC或交换机的网段不冲突。

步骤一 创建发起端

完成以下操作,创建发起端:

- 1. 使用账号A登录高速通道管理控制台。
- 2. 在左侧导航栏,单击专有网络对等连接 > VPC互连。
- 3. 单击创建对等连接。
- 4. 配置对等连接。

本操作使用如下配置:

如果您要通过高速通道连接中国大陆和境外(含香港)的专有网络,请选择中国联通跨境。跨境互通由中国联通运营。

- 账号类型:选择跨账号。
- 连接场景:选择VPC互连。
- 创建路由器场景:选择只创建发起端。

只有连接发起端才可以主动向接收端发起连接。

- 地域:选择VPC的所属地域,本操作选择华北1(青岛)。
- 本端VPC ID:选择为其创建发起端实例的VPC,本操作选择VPC1。
- 对端地域:选择要连接的VPC的所属地域,本操作选择华北2(北京)。
- 带宽值:选择互通的带宽,本操作选择2Mb。
- 5. 单击立即购买,并完成支付。
- 6. 返回专有网络对等连接页面,查看已创建的发起端实例。

| 专有网 | 络对等连接                                                 |       |       |       |     |         |                                 |                                              | 帮助文档 |
|-----|-------------------------------------------------------|-------|-------|-------|-----|---------|---------------------------------|----------------------------------------------|------|
| 创建对 | 察连接 创建云企业网 周新                                         |       |       |       |     |         |                                 | 实例名称 🗸 请输入                                   | Q    |
| 监控  | 发起满实例                                                 | 发起端地域 | 接收满实例 | 接收遴地域 | 同账号 | 规格/带宽   | 付盡信息                            | 状态                                           | 操作   |
| Ш   | vpc-m5e2hltpwd81sb84esznt<br>ri-m5er4trtyehjysvgecmku | 华北 1  | 添加接收論 | 华北 2  | 否   | Small.1 | 后付義<br>创建时间2018年10月11日 20:18:26 | <ul> <li>发起端:未连接</li> <li>接收端:未连接</li> </ul> | :    |

步骤二 创建接收端

完成以下操作,创建接收端:

- 1. 使用账号B登录高速通道管理控制台。
- 2. 在左侧导航栏,单击专有网络对等连接 > VPC互连。
- 3. 单击创建对等连接。
- 4. 配置对等连接。

本操作使用如下配置:

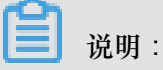

如果您要通过高速通道连接中国大陆和境外(含香港)的专有网络,请选择中国联通跨境。跨境互通由中国联通运营。

• 计费类型选择后付费。

说明:
只有后付费模式支持单独创建接收端。接收端实例不收取任何费用。
账号类型:选择跨账号。
连接场景:选择VPC互连。
创建路由器场景:选择只创建接收端。
地域:选择VPC的所属地域,本操作选择华北2(北京)。
本端VPC ID:选择为其创建接收端实例的VPC,本操作选择VPC2。

- 对端地域:选择要连接的VPC的所属地域,本操作选择华北1(青岛)。
- 带宽值:接收端的带宽由发起端决定,本操作选择默认。
- 5. 单击立即购买,完成支付。
- 6. 在专有网络对等连接页面,查看已创建的接收端实例,并记录已创建的接收端实例ID(本操作的 实例ID为ri-2zeix2q86uoyisagyz0pn)。

| 专有) | 网络对等连接      |       |                             |       |     |       |      |                                              | 帮助文档 |
|-----|-------------|-------|-----------------------------|-------|-----|-------|------|----------------------------------------------|------|
| 创建对 | 等连接创建云企业网剧新 |       |                             |       |     |       |      | 实例名称 🗸 请输入                                   | Q    |
| 监控  | 发起端实例       | 发起端地域 | 接收满实例                       | 接收端地域 | 同账号 | 规格/带宽 | 付费信息 | 状态                                           | 操作   |
| ы   | 添加发起满       | 华北 1  | vpc-2zei<br>n-2zewk<br>路由配置 | 华北 2  | 否   | 默认    |      | <ul> <li>发起端:未连接</li> <li>接收端:未连接</li> </ul> | ÷    |

步骤三 添加发起端

在创建发起端和接收端后,还需要为接收端添加发起端。

完成成以下操作,为已创建的接收端添加发起端:

- 1. 使用账号B登录高速通道管理控制台。
- 2. 在左侧导航栏,单击专有网络对等连接 > VPC互连。
- 3. 选择接收端的地域。

本操作选择华北2(北京)。

4. 找到已经创建的接收端实例,然后单击添加发起端。

| 专有  | 专有网络对等连接    |       |                                                               |       |     |       |      |            | 帮助文档                 |    |
|-----|-------------|-------|---------------------------------------------------------------|-------|-----|-------|------|------------|----------------------|----|
| 创建对 | 等连接创建云企业网刷新 |       |                                                               |       |     |       |      | 实例名称       | ✓ 请输入                | Q  |
| 监控  | 发起端实例       | 发起满地域 | 接收講实例                                                         | 接收講地域 | 同账号 | 规格/带宽 | 付费信息 | 状态         |                      | 操作 |
| ы   | 添加发起满       | 华北 1  | vpc-2zeexzq63b0mrfe41yk3z<br>ri-2zewk0o8mew7srq8j58fw<br>路由配置 | 华北 2  | 浙   | 默认    | -    | • 2<br>• 1 | 发起游: 未连接<br>接收端: 未连接 | :  |

5. 在添加实例页面,选择跨账号,然后输入发起端路由器接口(本操作为rim5e33r3n78zyi5573kf85)。单击确定。

#### 步骤四 添加接收端并建立对等连接

在添加发起端和接收端后,发起端可以主动发起连接在两个VPC之间建立对等连接。

本教程中连接发起端是账号A的VPC。完成成以下操作,建立对等连接:

- 1. 使用账号A登录高速通道管理控制台。
- 2. 在左侧导航栏,单击专有网络对等连接 > VPC互连。
- 3. 选择发起端实例的地域。

本操作选择华北1(杭州)。

4. 单击添加接收端。

| 专有网络对等连接 |                                                              |       |       |       |     |         |                                 |     | 帮助文档                                               |    |  |
|----------|--------------------------------------------------------------|-------|-------|-------|-----|---------|---------------------------------|-----|----------------------------------------------------|----|--|
| 创建对      | 等连接 创建云企业网 刷新                                                |       |       |       |     |         |                                 | 实例名 | 森 ∨ 请输入                                            | Q  |  |
| 监控       | 发起端实例                                                        | 发起端地域 | 接收端实例 | 接收请地域 | 同账号 | 规格/带宽   | 付费信息                            |     | 状态                                                 | 操作 |  |
| ы        | vpc-m5e2hltpwd81sb84esznt<br>n-m5er4trtyehjysvgecmku<br>路由配置 | 华北 1  | 添加接收满 | 华北 2  | 否   | Small.1 | 后付费<br>创建时间2018年10月11日 20:18:26 |     | <ul> <li>● 发起端: 未连接</li> <li>● 接收端: 未连接</li> </ul> | :  |  |

- 5. 在添加实例页面,选择跨账号,然后输入接收端路由器接口(本操作 为ri-2zeix2q86uoyisagyz0pn)。单击确定。
- 6. 单击 : > 发起连接。

| 专有[] | 专有网络对等连接                                                            |         |                                                                       |       |     |         |                                                          |    |                                                                                        |    |
|------|---------------------------------------------------------------------|---------|-----------------------------------------------------------------------|-------|-----|---------|----------------------------------------------------------|----|----------------------------------------------------------------------------------------|----|
| 创建对  | 博连接 创建云企业网 刷新                                                       |         |                                                                       |       |     |         |                                                          | 实例 | 名称 ∨ 请输入                                                                               | Q  |
| 监控   | 发起端实例                                                               | 发起洗地域   | 接收講实例                                                                 | 接收端地域 | 同账号 | 规格/带宽   | 付義信息                                                     |    | 状态                                                                                     | 操作 |
| Ш    | vpc-m5e2htpwd81sb84esznt<br>ri-m5er4trtyehjysvgecmku<br>- ば<br>路由配置 | 华dù 1   | vpc-2zesxzq63b0mfe41yK3z<br>ri-2zewk0o8mew7srq8j58fw<br>添加那校論<br>路由配置 | 华北 2  | 是   | Small.1 | 后付费<br>创建时间2018年10月11日 20:18:26                          |    | <ul> <li>发起演: 未<sup>&gt;+14</sup></li> <li>接收端: 未</li> <li>发起连接</li> <li>支配</li> </ul> | ÷  |
| ш    | vpc-m5e2hltpwd81sb84esznt<br>ri-m5e33r3n78zyi5573kt85<br>-<br>路由配置  | 4441) 1 | vpc-2zelmshm7190nmfqwcuo5<br>ri-2zeix2q86uoyisagyz0pn                 | 색여년 2 | Ka  | Mini.2  | 预付费<br>2018年10月28日 00:00:00到期<br>连接时间2018年9月28日 16:14:00 |    |                                                                                        | :  |

连接成功后,发起端和接收端状态会变成已激活。

| 创建来 | 等)主接     刷新                          |       |                                        |       |     |         |                                                           | 实例名称 🗸 请输入                                         | c  |
|-----|--------------------------------------|-------|----------------------------------------|-------|-----|---------|-----------------------------------------------------------|----------------------------------------------------|----|
| 监控  | 发起端实例                                | 发起端地域 | 接收講实例                                  | 接收端地域 | 同账号 | 规格/带宽   | 付费信息                                                      | 状态                                                 | 操作 |
| u   | vpc-m5e2h<br>rl-m5e34nv<br>-<br>路由配置 | 华리는 1 | vpc-2zesxzq6:<br>ri-2ze9d0qz35<br>路由配置 | 华北 2  | 是   | Small.1 | 后付费<br>创建时间2018年9月27日 16:50:41<br>连接时间2018年9月27日 16:50:48 | <ul> <li>● 发起端: 已激活</li> <li>● 接收端: 已激活</li> </ul> | :  |

#### 步骤五 配置路由

建立对等连接后,您还需要分别为互连的VPC添加路由。

完成以下操作,配置路由:

- 1. 使用账号A登录高速通道管理控制台。
- 2. 在专有网络对等连接页面,找到已创建的对等连接。
- 3. 找到发起端实例,然后单击路由配置。

| 监控 | 发起端实例                                                                | 发起铸地城 | 接收蔬实例                                                         | 接收端地域 | 同账号 | 规格/带宽   | 付爨信息                                                        | 状态                                             | 操作 |
|----|----------------------------------------------------------------------|-------|---------------------------------------------------------------|-------|-----|---------|-------------------------------------------------------------|------------------------------------------------|----|
| Ш  | vpc-m5e2hltpwd81sb84esznt<br>ri-m5er4trtyehjysvgecmku<br>- ☑<br>路由配置 | 华北 1  | vpc-2zesxzq63b0mrfe41yk3z<br>n-2zewk0o8mew/7srq8j58fw<br>路由配置 | 华北2   | 분   | Small.1 | 后付费<br>创建时间2018年10月11日 20:18:26<br>连接时间2018年10月11日 20:26:46 | <ul> <li>发起端: 已激活</li> <li>接收端: 已激活</li> </ul> | :  |

4. 单击添加对端路由,然后输入要连接的VPC或其交换机的网段,单击确定。

本操作输入对端VPC的网段172.16.0.0/16。

- 5. 使用账号B登录高速通道管理控制台。
- 6. 找到接收端实例,然后单击路由配置。

| 监控 | 发起端实例                                                               | 发起端地域 | 接收满实例                                                         | 接收端地域 | 同账号 | 规格/带宽   | 付费信息                                                        | 状态                                             | 操作 |
|----|---------------------------------------------------------------------|-------|---------------------------------------------------------------|-------|-----|---------|-------------------------------------------------------------|------------------------------------------------|----|
| Ш  | vpc-m5e2htpwd81sb84esznt<br>ri-m5er4trtyehjysvgecmku<br>- 선<br>路由配置 | 华北 1  | vpc-2zesxzq63b0mrfe41yk3z<br>ri-2zewk0o8mew7srq8j58fw<br>第曲配置 | 华北 2  | 是   | Small.1 | 后付费<br>创建时间2018年10月11日 20:18:26<br>连援时间2018年10月11日 20:26:46 | <ul> <li>发起端: 已激活</li> <li>接收端: 已激活</li> </ul> | ÷  |

7. 单击添加对端路由,然后输入要连接的VPC或其交换机的网段,单击确定。

本操作输入对端VPC的网段192.168.0.0/16。

步骤六 配置安全组

在两个VPC间建立对等连接后,您还需要配置安全组规则,实现两个VPC内的ECS实例的互通。

本操作以下表中的ECS实例和安全组配置为例。

| 配置信息    | 账号A               | 账号B               |
|---------|-------------------|-------------------|
| 账号ID    | AccountID_A       | AccountID_B       |
| ECS实例ID | InstanceID_A      | InstanceID_B      |
| 安全组ID   | SecurityGroupID_A | SecurityGroupID_B |

您可以在<mark>账号中心</mark>查看账号ID。

| 野普号溃  | 安全设置                                                          |
|-------|---------------------------------------------------------------|
| 安全设置  | 登录账号: yz 修改                                                   |
| 基本资料  | 正式のA 3 + 75 1940<br>  「味雪ID : 199 928                         |
| 实名认证  | 注册时间 : 2015年11月16日 上午11:20:00                                 |
| 学生认证  | 修改头像                                                          |
| 联系人管理 |                                                               |
| 会员权益  | 您当前的账号安全程度 安全级别:中 继续努力                                        |
| 会员积分  |                                                               |
| 云大使   | 登录密码 安全性高的密码可以使帐号更安全。建议您定期更换密码,设置一个包含字母,符号或数字中至少两项且长度超过6位的密码。 |

完成以下操作,配置安全组规则:

- 1. 登录云服务器ECS管理控制台。
- 2. 在左侧导航栏,单击网络和安全>安全组。
- 3. 选择实例的地域。
- 4. 找到目标安全组,然后单击配置规则。
- 5. 在安全组规则页面,单击添加安全组规则。
- 6. 配置安全组规则,根据您的需要选择协议类型并输入端口,然后根据以下信息选择授权方式:

| 场景       | 授权方式  | 配置说明                                                               |
|----------|-------|--------------------------------------------------------------------|
| 跨地域VPC互通 | IP地址段 | 对端VPC的网段。                                                          |
| 同地域VPC互通 | 安全组   | 对端ECS实例关联的安全组ID。                                                   |
|          |       | <b>说</b> 明:<br>如果需要互通的VPC属于不同云账号,请<br>选择跨账号授权,并在账号ID中输入对端账<br>号ID。 |

### !! 注意:

- 如果是跨地域VPC互通,选择地址段访问方式,输入对端VPC的网段。本操作中选择IP地址段访问方式。
- 如果是同地域VPC互通,选择安全组访问方式。在跨账号互通的场景下,请选择跨账号授权,账号ID请输入对端账号的ID。

#### 步骤七 测试

建立对等连接,并添加路由后,您可以登录到其中一个专有网络的ECS实例上,ping已连接的专有网络中的ECS实例的私网IP。如果可以ping通,则表示两个VPC已经成功连接。

# 4 跨境VPC互通

高速通道产品涉及到的跨境专线功能由中国联通运营。如果您需要创建跨境(中国大陆到境外(含香港))VPC互通,需要在预付费(中国联通跨境)或后付费(中国联通跨境)页面购买。

背景信息

■ 说明:

如果您首次使用高速通道实现两个VPC互通,推荐您使用云企业网(CEN),详情参见教程概 览。

操作步骤

- 1. 登录高速通道控制台。
- 2. 在左侧导航栏,单击专有网络对等连接 > VPC互连。
- 3. 单击创建对等连接。
- 4. 单击预付费(中国联通跨境)或后付费(中国联通跨境)。

| ┃ 联i        | <b>禹跨境高速通</b> | ODE(包月)。        | hina<br>hicom中国和國本产品涉及 | 跨境专线由中国联通运 | 8           |             |              |                      |
|-------------|---------------|-----------------|------------------------|------------|-------------|-------------|--------------|----------------------|
| 预           | 付费(中国联通路      | <b>考境)</b> 按量付  | 费(中国联通跨境               | ) 预付费      | 按量付         | 费           |              |                      |
|             |               |                 |                        |            |             |             |              | د                    |
| <b>U</b> 72 | 步及跨現 (        | 4.7.吨 - 現外(含香油  | 15))的高速通道我             | 路田中国联通运官,  | ,唷住"狄竹费(甲目  | 9时进药况)"蚁"按3 | ē何费 ( 屮国联通跨9 | 1) "贝闻购头             |
|             | 法按探导          |                 | ≠4代☆ λ                 |            |             |             |              | 当前配置                 |
|             | 庄汝刎京          | VFCIE           | 2,2037//               |            |             |             |              | 连接场景: VPC互连          |
|             | 创建路由器场        | 同时创建两端          | 只创建发起端                 |            |             |             |              | 创建路由器 同时创建两端         |
|             |               |                 |                        |            |             |             |              | 路由器类型: VPC路由器        |
|             | 路由器类型         | VPC路由器          |                        |            |             |             |              | 地域: 华北1(青岛)          |
|             |               |                 |                        |            |             |             |              | 本端VPC ID: vpc-m5ep9  |
|             | 地域            | 华北 1 (青岛)       | 华北 2 (北京)              | 华北3(张家口)   | 华北 5 (内蒙古)  | 华东 1 (杭州)   | 华东 2 (上海)    | 对端地域: 香港             |
|             |               |                 |                        |            | 马来西亚 ( 吉隆   | 亚太东南 5 (雅加  |              | 对端接入点: -             |
|             |               | 华南 1 (深圳)       | 香港                     | 亚太 (新加坡)   | 坡)          | 达)          | 亚太东北1(东京)    | 对端路由器 VPC路由器         |
|             |               |                 |                        |            |             |             | 欧洲中部 1 (法兰   | 对端VPC ID: vpc-j6cv2u |
|             |               | 印度              | 亚太东南 2 (悉尼)            | 美西 (硅谷)    | 美东 (弗吉尼亚)   | 中东东部1(迪拜)   | 売福)          | 规格: 迷你型2档(           |
|             | 木端//PC ID     | vnc-m5en989i7o  | ortnir1830t 👻          |            |             |             |              | 购买数量: 1              |
|             |               |                 |                        |            |             |             |              | 购买时长: 1个月            |
|             | 对端地域          |                 |                        | 马来西亚 ( 吉降  | 亚大东南 5 (雅加  |             |              |                      |
|             |               | 香港              | 亚太 (新加坡)               | 坡)         | 达)          | 亚太东北 1 (东京) | 印度           | ¥ 2268.00            |
| <b>M</b>    |               |                 |                        |            |             | 欧洲中部 1 (法兰  |              | 立即购买                 |
| <b>【本】</b>  |               | 亚太东南 2 (悉尼)     | 美西 (硅谷)                | 美东 (弗吉尼亚)  | 中东东部 1 (迪拜) | 克福)         | 美西 (硅谷)      |                      |
| 4481        |               | 美东 (弗吉尼亚)       |                        |            |             |             |              |                      |
|             |               |                 |                        |            |             |             |              |                      |
|             | 对端路由器类        | VPC路由器          |                        |            |             |             |              |                      |
|             |               |                 |                        |            |             |             |              |                      |
|             | 対端VPC ID      | vpc-j6cv2uosaee | ikk0x2mso7 🔻           |            |             |             |              |                      |
|             | 规格            | 迷你型2档(2Mb)      | 迷你型5档(5Mb)             | 小型1档(10Mb) | 小型2档(20Mb)  | 小型5档(50Mb)  | 中型1档(100Mb)  |                      |

5. 配置对等连接。

同账号VPC互通,参见同账号VPC互连。跨账号VPC互通,参见<sub>跨账号</sub>VPC互连。

- 6. 单击立即购买。
- 7. 在确认订单页面,阅读《高速通道(包月)服务协议》后,选择该协议,然后单击去支付。
- 8. 在确认订单页面,单击提交用户资料的链接上传用户资料信息。

资料上传联通审核通过后,完成支付即可。审核会在一个工作日内完成。

| 确认订单 武家 本产品涉及跨境专线由中国联                                           | 通运营          |                  |                |      |  |  |  |  |  |  |
|-----------------------------------------------------------------|--------------|------------------|----------------|------|--|--|--|--|--|--|
| 确认订单                                                            |              | 支付               |                | 支付成功 |  |  |  |  |  |  |
|                                                                 |              |                  |                |      |  |  |  |  |  |  |
| <b>i</b> 开通失败                                                   |              |                  |                |      |  |  |  |  |  |  |
| 根据国家法律及政府机构监管政策要求,您在开通使用本产品(涉及跨境)之前需要通过以下链接地址提交相应的用户资料信息。       |              |                  |                |      |  |  |  |  |  |  |
|                                                                 |              |                  |                |      |  |  |  |  |  |  |
| 泪惑提示。                                                           |              |                  |                |      |  |  |  |  |  |  |
| <ol> <li>感谢您对阿里云的支持!如您后续的操作:<br/>阿里云提供7x24小时的售后服务支持。</li> </ol> | 禺到困难,您可以登录"控 | 制台-售后支持"提交问题。快捷/ | \□>>           |      |  |  |  |  |  |  |
| 2、如您欠费未及时充值,将产生不良信用记:                                           | 录,影响您在阿里云官网的 | 的体验(包括但不限于购买、公测  | 、营销活动等 ) 和服务的正 | 常使用。 |  |  |  |  |  |  |
| 3、阿里云为您提供5天无理由退款、故障100                                          | 倍赔偿等优质的金牌服务  | 体系。              |                |      |  |  |  |  |  |  |

## 5 物理专线接入

本教程指引您使用高速通道实现VPC和本地IDC互通。

#### 教程示例

本操作以下图的VPC和IDC配置为例。

| VPC 192.168.0.0/16 |          | [      | 10.0.0/24 |  |
|--------------------|----------|--------|-----------|--|
| 交换机 192.168.1.0/24 | 边界路由器VBR | 本地网关设备 | 本地数据中心    |  |

前提条件

已提交工单获取接入点的地理位置。

- 步骤一 申请物理专线接口并完成专线接入
  - 1. 登录高速通道管理控制台。
  - 2. 在左侧导航栏,单击物理专线连接>物理专线接口。
  - 3. 单击自主申请专线接入接口。
  - 4. 配置专线接口。本操作的配置如下:
    - 专线名称:输入专线接口的名称。
    - 接入点:选择一个离您本地数据中心最近的接入点,本操作选择ap-cn-zhangjiakou-xrt-A。
    - 运营商:选择为您提供物理专线的运营商,本操作选择中国移动。
    - 端口类型:选择物理专线的接入端口,本操作选择千兆电口。
    - 带宽:根据您的业务需要输入物理专线的接入带宽,单位为Mbps,本操作输入2。
    - 地理位置:输入您的的本地数据中心所在的地址。
    - 冗余物理专线:如果您需要通过两条物理专线实现等价多路径路由(ECMP),您可以选择
       另一条物理专线与该物理专线形成冗余。

本操作不选择冗余物理专线。

5. 单击确定,返回物理专线接口页面,查看已申请的物理专线接口。

此时,物理专线接口的状态为申请中。

 阿里云审核人员会对您的专线接口申请进行审核。一般情况下,第二个工作日就会完成审批。当 专线状态变为审批通过时,单击支付接入费完成支付。

支付成功后,系统会自动为您分配端口和物理专线ID。

- 当系统完成端口分配,物理专线接口状态变为接入施工中,单击右侧的查看,即可看到专线施工 的相关信息,例如机房位置、机柜位置和端口信息等。
- 8. 将端口信息告知您的运营商。当运营商完成资源勘查后,会为您提供一份前往阿里接入点机房的人员名单及相关信息、前往阿里云机房的时间和物理专线专线ID。此时您需要向阿里云提交工单,告知阿里云售后人员运营商施工人员布线的信息。
- 阿里云售后人员会在第二个工作日为您的运营商完成入室预约。并把当天机房接待人员的联系方式给您。将信息告知运营商。运营商在阿里侧机房接入施工完毕后,阿里云售后会把专线状态变为等待确认。
- 10.运营商告知您此专线已竣工后,单击确认。

专线状态变为已开通时,表示完成专线接入。

| 物理专线接口                                |                         |      |      |       |                         |         |  |  |  |
|---------------------------------------|-------------------------|------|------|-------|-------------------------|---------|--|--|--|
| 自主申请专知課日         一級式专知課人服务         関新 |                         |      |      |       |                         |         |  |  |  |
| 实例ID/名称                               | 接入点                     | 运营商  | 第二後型 | 带宽    | 状态                      | 操作      |  |  |  |
| pc-8vbm6i5ti<br>Interface1            | ap-cn-zhangjiakou-xrt-A | 中国移动 | 千兆电口 | 2Mbps | <ul> <li>已开通</li> </ul> | 编辑 终止接入 |  |  |  |

#### 步骤二 创建边界路由器

专线接入后,您需要为其创建一个边界路由器作为VPC和本地数据中心的转发桥梁。

完成以下操作,创建边界路由器:

- 1. 登录高速通道管理控制台。
- 2. 在左侧导航栏,单击物理专线连接>边界路由器(VBR)。
- 3. 单击创建边界路由器,本操作的边界路由器接口配置如下:
  - 账号类型:选择同账号。
  - 名称:输入边界路由器的名称。
  - 物理专线:选择步骤一中创建的物理专线。
  - VLAN ID: 输入VLAN ID。本操作输入1678。
  - 阿里云侧互联IP: VPC到本地数据中心的路由网关。本操作输入10.0.0.1。
  - 客户侧互联IP:本地数据中心到VPC的路由网关。本操作输入10.0.0.2。

- 子网掩码:阿里云侧和客户侧IP地址的子网掩码,本操作输入255.255.255.0。
- 4. 单击确定。

步骤三 创建对等连接

在完成专线接入后,您还需要在专线关联的VBR和要互通的VPC之间建立对等连接。

完成以下操作,创建对等连接:

- 1. 登录高速通道管理控制台。
- 2. 在左侧导航栏,单击专有网络对等连接 > VBR上连。
- 3. 单击创建对等连接。
- 4. 配置对等连接。

本操作使用如下配置:

- 账号类型:选择同账号。
- 连接场景:选择专线接入。
- 创建路由器:选择同时创建两端。

专线接入场景,对等连接的发起端必须是边界路由器。

- 地域:选择VBR的所属地域,本操作选择华北3(张家口)。
- 接入点:选择物理专线的接入点。本操作选择ap-cn-zhangjiakou-xrt-A。
- 本端VBR ID:选择已创建的VBR,本操作选择VBR1。
- 对端地域:选择要连接的VPC的所属地域,本操作中选择华北3(张家口)。
- 对端VPC ID:选择要连接的VPC,本操作选择VPC1。
- 带宽值:选择互通的带宽,本操作选择1Gb。
- 5. 单击立即购买完成支付。
- 6. 查看已创建的对等连接,当发起端和接收端状态为已激活时,表示连接建立成功。

| 专有网络对等连接 |                                                                   |         |                                                               |       |     |         |                                                           |                                                  | 帮助文档 |
|----------|-------------------------------------------------------------------|---------|---------------------------------------------------------------|-------|-----|---------|-----------------------------------------------------------|--------------------------------------------------|------|
| 创建对      | 等连接创建云企业网刷新                                                       |         |                                                               |       |     |         |                                                           | 突例名称 ∨ 请输入                                       | Q    |
| 监控       | 发起端实例                                                             | 发起馈地域   | 接收端实例                                                         | 接收满地域 | 同账号 | 规格/带宽   | 付费信息                                                      | 状态                                               | 操作   |
| ы        | vbr-2zecmmvg5gvu8i4telkhw<br>r-2ze7ni282a589luycyb28<br>-<br>路由配置 | 北京-大兴-A | vpc-m5e2hitpwd81sb84esznt<br>ri-m5ene8q4qubh8xjcc113j<br>路由配置 | 华北 1  | 是   | Small.1 | 后付费<br>创建时间2018年9月29日 20:54:10<br>连接时间2018年9月29日 20:55:24 | <ul> <li>● 发起端:已激活</li> <li>● 接收端:已激活</li> </ul> | 1    |

#### 步骤四 配置VPC路由

建立对等连接后,首先您需要在VPC中添加到本地数据中心的路由条目。

完成以下操作,将VPC访问本地数据中心(10.0.0.0/24)的流量转发至VBR:

1. 在专有网络列表页面,找到互通的VPC,然后单击VPC的ID。

| 专有网络                  |      |     |                |      |        |     |     |           | ② 专有          | 网络介绍 |
|-----------------------|------|-----|----------------|------|--------|-----|-----|-----------|---------------|------|
| 创建专有网络                | 刷新   | 自定义 |                |      |        |     |     | 实例名称 > 请# | 俞入名称或ID进行精确查询 | Q    |
| 实例ID/名称               |      |     | 目标网段           | 状态   | 默认专有网络 | 路由表 | 交换机 |           | 操作            |      |
| vpc-m5e2hltpwd81sb84e | sznt |     | 192.168.0.0/16 | • 可用 | 否      | 1   | 1   |           | 管理 删除         |      |

- 2. 在网络资源区域,单击路由表链接。
- 3. 在路由表页面,单击VPC的路由表ID,然后单击添加路由条目。
- 4. 根据以下信息配置路由条目,然后单击确定。
  - 目标网段:本地数据中心的网段,本操作输入10.0.0/24。
  - 下一跳类型:选择路由器接口(边界路由器方向)。
  - 普通路由:选择物理专线关联的边界路由器。

#### 步骤五 配置VBR路由

完成以下操作,在VBR上分别配置指向本地数据中心和VPC的路由:

- 1. 登录高速通道管理控制台。
- 2. 在左侧导航栏,单击VBR上连。
- 3. 找到目标VBR,然后单击路由配置。

| 专有网络对等连接  |                                                                        |         |                                                               |        |     |         |                                                           | 帮助文档                                               |    |
|-----------|------------------------------------------------------------------------|---------|---------------------------------------------------------------|--------|-----|---------|-----------------------------------------------------------|----------------------------------------------------|----|
| 创建对       | 等连接 创建云企业网 刷新                                                          |         |                                                               |        |     |         |                                                           | 实例名称 🗸 请输入                                         | Q  |
| 监控        | 发起病实例                                                                  | 发起院地域   | 接收端实例                                                         | 接收端地域  | 同账号 | 规格/带宽   | 付费信息                                                      | 状态                                                 | 操作 |
| <u>ul</u> | vbr-zzecmmvg5gvu8i4telkhw<br>rl-zze7nl282a589luycyb28<br>- [之]<br>路由配置 | 北京-大兴-A | vpc-m5e2hltpwd81sb84esznt<br>ri-m5ene8q4qubh8xjcc113j<br>路由配置 | 44dt 1 | 是   | Small.1 | 后付费<br>创建时间2018年9月29日 20:54:10<br>连接时间2018年9月29日 20:55:24 | <ul> <li>● 发起時: 已激活</li> <li>● 接收請: 已激活</li> </ul> | :  |

- 4. 单击添加对端路由。
- 5. 在弹出的对话框中,输入VPC的网段(本操作输入192.168.0.0/16),然后单击确认。
- 6. 单击VBR实例关联的接收端下的路由配置选项。

| 创建来 | <b> 等连接</b>                        |       |                                        |       |     |         |                                                           | 实例名称 🗸 请输入                                         | ¢  |
|-----|------------------------------------|-------|----------------------------------------|-------|-----|---------|-----------------------------------------------------------|----------------------------------------------------|----|
| 监控  | 发起端实例                              | 发起端地域 | 接收端实例                                  | 接收端地域 | 同账号 | 规格/带宽   | 付费信息                                                      | 状态                                                 | 操作 |
| ы   | vpc-m5e2t<br>r-m5e34n<br>-<br>路由配置 | 华北 1  | vpc-2zesxzq6:<br>n-2ze9d0q235:<br>路由配置 | 华北 2  | 是   | Small.1 | 后付護<br>创建时间2018年9月27日 16:50:41<br>连接时间2018年9月27日 16:50:48 | <ul> <li>● 发起法: 已激活</li> <li>● 接收法: 已激活</li> </ul> | :  |

- 7. 单击添加对端路由。
- 8. 输入本地IDC的网段(本操作输入10.0.0.0/24),然后单击确认。

#### 步骤六 配置本地数据中心的路由

至此,已完成阿里云上的路由配置。您还需要在专线接入设备上配置指向VPC的路由。您可以选择 配置静态路由或配置BGP路由将本地数据中心的数据转发至VBR:

• 静态路由

示例:

```
ip route 192.168.0.0/16 10.0.0.2
```

• 动态路由

您也可以通过配置BGP来转发本地数据中心与VBR之间的数据,详情参见配置BGP。

路由配置完成后,本地数据中心与专有网络之间的内网通信链路(物理数据中心→物理专线→边界 路由器→专有网络)搭建完成。

▋ 说明:

您还可以通过调整ECS安全组规则或添加RDS白名单等方式,对物理数据中心的设备与阿里云的 云产品之间的访问进行管理。

步骤七 测试

网络互通后,参考物理专线网络性能测试方法测试物理专线速率,以确保满足业务需求。